## Partecipazione ai Colloqui Scuola Famiglia in videoconferenza I.C. "F. Torre"

## Vademecum per i genitori

## 1- Prenotazione del colloquio scuola-famiglia

1) Accedere al registro elettronico, aprire la sezione "Prenotazione colloqui"

| RE-Famiglia × +                                                                                        |                       |                                                         |                       |                      | - a ×                                     |
|----------------------------------------------------------------------------------------------------|-----------------------|---------------------------------------------------------|-----------------------|----------------------|-------------------------------------------|
| $\leftarrow$ $\rightarrow$ C (a family.axioscloud.it/Secret/REFam                                      | ily.aspx#b            |                                                         |                       | २ 🖈 🖸 🎈              | onstation 🔒 📾 🛊 🛤 🖬 👘 🗄                   |
| ISTITUTO COMPRENSIVO<br>F. TORRE<br>3020132050 Arevo Sustander: 2020/2022 Data e uni: 02/12/2020 18:23 | ß                     | (Gentanu/Tutanu)<br>Uktimo Accesso: 02/12/2020 17.48.06 | 0 6 0                 | ¢ ⊠                  | <u>ə</u> 🗞 🚯 📾                            |
| SCUOLA-FAMIGLIA                                                                                        | 2020/202 🗸 PRIMO QUAD | RIMESTRE/TRIMESTRE V                                    |                       |                      |                                           |
| Comunicazioni Anagrafico<br>STUDENTI                                                                   | Curriculum Orario     | Assenze Autorizzazioni                                  | Pagella Registro Doci | ente Registro Classe | Materiale Didattico Prenotazione Collogu. |
| Selezionare i dati da visualizzare cliccando su una delle icono                                        | e sopra.              |                                                         |                       |                      | Cotoqui                                   |
| °                                                                                                    |                       |                                                         |                       |                      |                                           |
| Legenda simboli:                                                                                       |                       |                                                         |                       |                      |                                           |
| Ø Assenze da giustificare<br>Ø Permessi da autorizzare                                                 |                       |                                                         |                       |                      |                                           |
|                                                                                                    |                       |                                                         |                       |                      |                                           |
|                                                                                                    |                       |                                                         |                       |                      |                                           |
|                                                                                                    |                       |                                                         |                       |                      |                                           |
|                                                                                                    |                       |                                                         |                       |                      |                                           |
|                                                                                                    |                       |                                                         |                       |                      |                                           |
|                                                                                                    |                       |                                                         |                       |                      |                                           |
|                                                                                                    |                       |                                                         |                       |                      |                                           |

2) Individuare il docente incaricato della gestione online del colloquio e scegliere (possibilmente) il primo intervallo di tempo disponibile cliccando sulla freccia rivolta verso il basso del menù a tendina che riporta, per ogni intervallo disponibile, il numero d'ordine e l'orario d'inizio.

| ← → C                                                                        | family.axioscloud                                                                                                    | .it/Secret/REFan                | nily.aspx#b                     |                                                             |                 |                                                                          |                                   |                                                           |                                                                                                    |                                | QT              | 2              | • 6          | 88            | * 5                 | J ()         | :        |
|------------------------------------------------------------------------------|----------------------------------------------------------------------------------------------------|---------------------------------|---------------------------------|-------------------------------------------------------------|-----------------|--------------------------------------------------------------------------|-----------------------------------|-----------------------------------------------------------|----------------------------------------------------------------------------------------------------|--------------------------------|-----------------|----------------|--------------|---------------|---------------------|--------------|----------|
| ISTITUT<br>F. TORRE                                                          | TO COMPRENSIVO<br>Avvo Scolastico: 2020/2021 Cota e ora: 02/12/2                                                                                                    | 020 17:59                       |                                 |                                                             | 8               | (Genitore/Tutore)<br>Ultimo Accesso: 02/12/2020 17:                      | 11.46                             | $\odot$                                                   | ð (                                                                                                    | Ð                              | Ç               | E              | 3            | SC            | . 3                 | ø            | 60       |
| SCUOLA-FAHIGLIA Pre                                                          | notazione Colloqui<br>Comunicazioni                                                                                                    | Anagrafico                      | Curriculum                      | Orario                                                      |                 | 2020/202 V<br>Assenze                                                    | PRIMO QUADRIMI<br>Autorizzazioni  | Pagella                                                   | : 🗸<br>Regi                                                                                                    | stro Docen                     | te R            | egistro Classe | Mat          | eriale Didatt | ico Pre             | notazione C  | Colloqui |
| ы 9<br><mark>ы 9</mark>                                                      | Prenotazione Colloqui Indirizzo emenerativa del contrologia del contrologia de | tablito dal GDPR, all'interno c | ielia propria area colloqui non | saranno visibili quelli preno                               | tati dall'altro | genitore/tutore.                                                         |                                   |                                                           |                                                                                                    |                                |                 |                |              |               |                     |              | ×        |
| Legenda simboli:<br>📢 Comunicazioni da leggere                               | Docente                                                                                                    |                                 | Materia                         |                                                             |                 | Sede /                                                                   | Modalità                          | Giorno                                                    | I Data                                                                                                    |                                |                 | Data           |              | II Data       |                     | IV Data      |          |
| <ul> <li>Assenze da giustificare</li> <li>Permessi da autorizzare</li> </ul> |                                                                                                    |                                 | MATEMATICA<br>EDUCAZIONE CIVICA |                                                             |                 | SEDE CENTRALE VIA NICO                                                   | LA SALA-VIA NICOLA SALA 32        | Martedi<br>11:00 - 12:00                                  | 15/12/2020                                                                                                    | 0                              | 22/12/          | 2020 3         | Non disconit | -             | Non disp            |              |          |
|                                                                              |                                                                                                    |                                 | SCIENZE                         | SCIENZE RSICHE CHIMICHE E NATU                              |                 | SEDE CENTRALE VIA NICO                                                   | LA SALA-VIA NICOLA SALA,32        | Martedi<br>16:00 - 18:00                                  | 15/12/2020<br>Tutto prenotato                                                                                                    | 0                              | Non disponibile | -              | Non disponib |               | Non disp            |              |          |
|                                                                              |                                                                                                    |                                 | SCIENZE                         | SCIENZE RISICHE CHIMICHE E NATU                             |                 | SCUOLA INFANZ                                                            | DA "PACEVECCHIA"-                 | Lunedi<br>16:00 - 18:00                                   | 14/12/2020<br>1 (n16:00)                                                                                                    | Ø<br>100                       | 21/12/          | 2/2020 6       |              | -<br>ie       |                     |              | _        |
|                                                                              | C                                                                                                    |                                 | TECNOLOGIA<br>EDUCAZIONE CIVICA |                                                             |                 | SEDE CENTRALE VIA NICOLA SALA-VIA NICOLA SALA,32                         |                                   | Glovedi<br>10:00 - 11:00                                  | edi                                                                                                    |                                | Non disponibile |                |              |               | <br>Non disponibile |              |          |
|                                                                              | Docente gestore del col                                                                                                    | lloquio on-line                 | EDUCA21<br>EDUCA21              | EDUCAZIONE FISICA<br>EDUCAZIONE OWICA<br>STRUMENTO MUSICALE |                 | SEDE CENTRALE VIA NICO                                                   | LA SALA-VIA NICOLA SALA,32        | Mercoledi<br>15:00 - 17:00                                | 09/12/2020                                                                                                    | 100<br>Non disponibile Nor     |                 |                |              |               |                     | _            |          |
|                                                                              |                                                                                                    |                                 | STRUME                          |                                                             |                 | SEDE CENTRALE VIA NICOLA SALA-VIA NICOLA SALA.32 Lunedi<br>12:30 - 13:30 |                                   | unedi 1 (x15:00)<br>2:30 - 13:30 3 (x15:12)<br>4 (x15:13) |                                                                                                    | 14/12/                         | 2020 🕜          | 21/1           | 2/2020 🚯     | Non disp      | -<br>onibile        |              |          |
|                                                                              |                                                                                                    |                                 | STRUME                          | NTO MUSICALE.                                               |                 | SEDE CENTRALE VIA NICO                                                   | LA SALA-VIA NICOLA SALA,32<br>R 📑 | Venerdi<br>15:57 - 16:57                                  | 5 (±15:24)<br>6 (±15:30)<br>7 (±15:36)                                                                                                    | 11/12/2020     Tutto prenotato |                 | 2020 🧿         | 18/1         | 2/2020 😒      | 1 (=15.5            | 08/01/2021 👩 |          |
|                                                                              | Cliccare sul pulsante 🖬 in alto a                                                                                                    | a destra per conferma           | are le prenotazioni.            |                                                             |                 |                                                                          |                                   |                                                           | 9 (x15.48)<br>10 (x15.54)<br>11 (x16.03)<br>12 (x16.03)<br>14 (x16.13)<br>14 (x16.13)<br>15 (x16.23)<br>16 (x16.23)<br>17 (x16.33)<br>17 (x16.33)<br>17 (x16.33)<br>17 (x16.33)<br>17 (x16.33)<br>19 (x16.42)<br>20 (x16.54) |                                |                 |                |              |               |                     |              |          |

3) Accanto al menù a tendina confermare la richiesta di prenotazione del colloquio cliccando sull'indicatore [SI NO] in modo da selezione SI.

|                        |                                            |                                     |                               |                                            |                                                  |                             |                       |                 |                 |                 |                 | •               |                 |                 | -      |
|------------------------|--------------------------------------------|-------------------------------------|-------------------------------|--------------------------------------------|--------------------------------------------------|-----------------------------|-----------------------|-----------------|-----------------|-----------------|-----------------|-----------------|-----------------|-----------------|--------|
| E ISTITUT              | O COMPRENSIVO                              |                                     |                               | 8                                          | 3                                                |                             | $\odot$               | ٢               | 0               | ¢               | E               | 3               | SD              | I 🕫             | 60     |
| 11074.0 94001330620    | ANNO SEDABACO: 2020/2021 DAGA E ON         | 1. 44/14/8020 17:39                 |                               |                                            |                                                  |                             |                       |                 |                 |                 |                 |                 |                 | R               |        |
| OLA-FAMIGLIA Pres      | notazione Colloqui                         |                                     | Course and the second         | (Den dell                                  | 2020/202 🗸                                       | PRIMO QUADRIMI              | ESTRE/TRIMESTRI       | ~               |                 |                 |                 |                 |                 |                 |        |
| STUDENTI               |                                            |                                     |                               | ©#                                         | Assenze<br>(!!)                                  | Autorizzazioni              | idd i                 | NC.             | Pisco Docer     | ite Ney         | D.              | material 5      | 22              | Ficilitad       |        |
|                        | Prenotazione Collogui                      |                                     |                               |                                            |                                                  |                             |                       |                 | 100             |                 | 419             |                 | 362             |                 |        |
| 19                     | Indirizzo emaile                           |                                     |                               |                                            |                                                  |                             |                       |                 |                 |                 |                 |                 |                 |                 |        |
| 1                      |                                            |                                     |                               |                                            |                                                  |                             |                       |                 |                 |                 |                 |                 |                 |                 |        |
|                        | Attenzione! Al fine di rispettare q        | uanto stabilito dal GDPR, all'inter | rno della propria area collog | ui non saranno visibili quelli prenotati o | Sall'altro genitore/tutore.                      |                             |                       |                 |                 |                 |                 |                 |                 |                 |        |
| nda simbolis           |                                            |                                     |                               |                                            |                                                  |                             | Classes.              | IData           |                 | II Data         |                 | III Data        |                 | IV Data         |        |
| municazioni da leggere | Decente                                    |                                     |                               | ateria                                     | Sede / Modalità                                  |                             | Orario                | Posto Prenotz   |                 | Posto Prenot    |                 | Posto           | Prenota         | ota Posto P     |        |
| tessi da autorizzare   |                                            |                                     | 10                            | ATEMATICA                                  | SEDE CENTRALE VIA NICOLA SALA-VIA NICOLA SALA 32 |                             | Martedi               | 15/12/2020 🧿    |                 | 22/12/2020 🕑    |                 | -               |                 |                 | -      |
|                        |                                            |                                     | ED                            | UCAZIONE CIVICA                            |                                                  |                             | 11:00 - 12:00         | Tutto prenotato |                 | 1(\$11:00) 🗸 🚺  |                 | Non disponibile |                 | Non disponibile |        |
|                        |                                            |                                     | sc                            | IENZE RSICHE CHIMICHE E NATURALI           | SEDE CENTRALE VIA NICO                           | DLA SALA-VIA NICOLA SALA,32 | Martedi               | 15/12/2020 (0)  |                 |                 |                 |                 |                 |                 |        |
|                        |                                            |                                     |                               |                                            |                                                  |                             | 16:00 - 18:00         | Tutto prenotato |                 | Non disponibile |                 | Non disponibile |                 | Non disponibile |        |
| 4                      |                                            |                                     |                               | ENZE FISICHE CHIMICHE E NATURALI           | RALI SCUOLA INFANZIA "PACEVECI                   | ZIA "PACEVECCHIA"-          | Lunedi                | a 14/12/2020 🕤  |                 | 21/12/20        | 20 😗            |                 |                 |                 |        |
|                        |                                            |                                     |                               |                                            |                                                  |                             | 16:00 - 18:00         | 1 (016:00)      | < NO            | 1 (\$16:00)     | NO              | Non disponibile |                 | Non disponibile |        |
|                        |                                            |                                     |                               | CNOLOGIA                                   | SEDE CENTRALE VIA NICOLA SALA-VIA NICOLA SALA,32 |                             | Giovedi -             |                 | -               |                 | -               |                 | -               |                 |        |
|                        | Docente gestore del colloquio online       |                                     | EU II                         | UCAZIONE CIVICA                            |                                                  | -                           | 10:00 - 11:00         | Non disponibile |                 | Non disponibile |                 | Non disponibile |                 | Non disponibile |        |
| 4                      |                                            |                                     | online                        | UCAZIONE RISICA<br>UCAZIONE CIVICA         | SEDE CENTRALE VIA NICO                           | DLA SALA-VIA NICOLA SALA 32 | Mercoledi             | 09/12/2020      |                 | -               |                 | -               |                 | -               |        |
|                        |                                            |                                     |                               |                                            |                                                  |                             | 15:00-17:00 1(x15:00) |                 | Non disponibile |                 | Non disponibile |                 | Non disponibile |                 |        |
| -                      |                                            |                                     |                               | RUMENTO MUSICALE.                          | SEDE CENTRALE VIA NICOLA SALA-VIA NICOLA SALA.32 |                             | Lunedi                | 07/12/2020      |                 | 14/12/2020 🙆    |                 | 21/12/202       | 00              |                 | -      |
|                        |                                            |                                     |                               |                                            |                                                  | -                           | 12:30 - 13:30         | 1 (212:30)      | < NO            | 2 (x12:42)      | NO              | 1 (912:30)      | NO              | Non disponibile |        |
|                        |                                            |                                     |                               | RUMENTO MUSICALE.                          | SEDE CENTRALE VIA NICO                           | DLA SALA-VIA NICOLA SALA,32 | Venerdi               | 04/12/20        | 20 🙆            | 11/12/20        | 20 👩            | 18/12/203       | 00              | 08/01/2         | 2021 🕑 |
|                        | Per eventuali richieste di colloquio, si s | orega di prenotare con una settima  | ana di anticipo               |                                            |                                                  |                             | 15:57 - 16:57         | 1 (±15:57)      | < NO            | Tutto prenotato |                 | 1 (±15:57) 🗸    | NO              | 1 (±15.57)      | Y      |

4) Salvare la prenotazione cliccando sull'icona in alto a destra

| E TORRE                | O COMPRENSIVO                                                                  |                                                                 | Uters Access 0212/2020 17.41.46                  | 0              | 0 (             | 3                                                                                                    | ¢               | E                      | 2               | SD                                                                                                    | I 🕫             | 60               |
|------------------------|--------------------------------------------------------------------------------|-----------------------------------------------------------------|--------------------------------------------------|----------------|-----------------|----------------------------------------------------------------------------------------------------|-----------------|------------------------|-----------------|----------------------------------------------------------------------------------------------------|-----------------|------------------|
| DLA-FAMIGLIA Pres      | totazione Colloqui                                                             |                                                                 | 2020/202 🗸 PRIMO QUADRIM                         | ESTRE/TRIMESTR | ~               |                                                                                                    |                 |                        |                 |                                                                                                    | <b>a</b>        | 6                |
| STUDENTI               | Comunicazioni Anagrafico                                                       | Curriculum Orario                                               | Assenze Autorizzazioni                           | Pagella        | Regi            | stro Docer                                                                                                    | nte Reg         | pistro Classe          | Mater           | riale Didattico                                                                                                    | Prenotazi       | one C.·lloc<br>P |
| RI I                   | Prenotazione Colloqui                                                          |                                                                 |                                                  |                |                 |                                                                                                    |                 |                        |                 |                                                                                                    |                 |                  |
| -                      | Indirizzo email                                                                |                                                                 |                                                  |                |                 |                                                                                                    |                 |                        |                 |                                                                                                    |                 |                  |
| -                      | Attenzione! Al fine di rispettare quanto stabilito dal GDPR, all'interno della | propria area colloqui non saranno visibili quelli prenotati dal | l'altro genitore/tutore.                         |                |                 |                                                                                                    |                 |                        |                 |                                                                                                    |                 |                  |
| da simboli:            |                                                                                |                                                                 |                                                  | Giorno         | IData           |                                                                                                    | II De           | ita                    |                 | Data                                                                                                    | IV Da           |                  |
| nunicazioni da leggere | Docente                                                                        | Materia                                                         | Sede / Modalità                                  | Orario         | Posto           | Prenota                                                                                                    | Posto           | Prenota                | Posto           | Prenota                                                                                                    | Posto           | Prer             |
| ssi da autorizzare     |                                                                                | MATEMATICA                                                      | SEDE CENTRALE VIA NICOLA SALA-VIA NICOLA SALA,32 | Martedi        | 15/12/2020      | 0                                                                                                    | 22/12/20        | v2020 😙 🛛              |                 |                                                                                                    |                 |                  |
|                        |                                                                                | EDUCAZIONE OWICA                                                |                                                  | 11:00 - 12:00  | Tutto prenotato |                                                                                                    | 1 (211.00)      | < NO                   | Non disponibile |                                                                                                    | Non disponibile |                  |
|                        |                                                                                | SCIENZE RSICHE CHIMICHE E NATURALI                              | SEDE CENTRALE VIA NICOLA SALA-VIA NICOLA SALA,32 | Martedi        | 15/12/2020      | 0                                                                                                    |                 |                        |                 |                                                                                                    |                 |                  |
|                        |                                                                                |                                                                 |                                                  | 16:00 - 18:00  | Tutto prenotato |                                                                                                    | Non disponibile |                        | Non disponibile |                                                                                                    | Non disponibile |                  |
| 4                      |                                                                                | SCIENZE RISICHE CHIMICHE E NATURALI                             | SCUOLA INFANZIA "PACEVECOHIA"-                   | Luned          | 14/12/2020 🕒    |                                                                                                    | 21/12/2         | 120 🜀                  |                 |                                                                                                    |                 |                  |
|                        |                                                                                |                                                                 |                                                  | 16:00 - 18:00  | 1 (b16:00) 🗸    | NO                                                                                                    | 1 (216.00)      | <ul> <li>N0</li> </ul> | Non disponibile |                                                                                                    | Non disponibile |                  |
|                        |                                                                                | TECNOLOGIA                                                      | SEDE CENTRALE VIA NICOLA SALA-VIA NICOLA SALA,32 | Glovedi        |                 |                                                                                                    |                 |                        |                 |                                                                                                    |                 |                  |
|                        | Deserts sectors del selle suis cul                                             | EDUCACIONE CINICA                                               | -                                                | 10:00 - 11:00  | Non disponibile |                                                                                                    | Non disponibile |                        | Non disponibile |                                                                                                    | Non disponibile |                  |
| 4                      | Docente gestore del colloquio oni                                              | INE EDUCAZIONE FISICA<br>EDUCAZIONE CIVICA                      | SEDE CENTRALE VIA NICOLA SALA-VIA NICOLA SALA,32 | Mercoledi      | 09/12/2020      | 0                                                                                                    |                 |                        | -               |                                                                                                    | -               |                  |
|                        | tap in eeupodgezing/ spectrumber -0                                            |                                                                 |                                                  | 15:00 - 17:00  | 1(1116:00)      | 8                                                                                                    | Non disponibile |                        | Non disponibile |                                                                                                    | Non disponibile |                  |
|                        |                                                                                | STRUMENTO MUSICALE.                                             | SEDE CENTRALE VIA NICOLA SALA-VIA NICOLA SALA,32 | Lunedi         | 07/12/2020      | 0                                                                                                    | 14/12/2         | 20 🕜                   | 21/12/          | 2020 🕓                                                                                                    | -               |                  |
|                        |                                                                                |                                                                 | _                                                | 12:30 - 13:30  | 1 (212:30)      | NO                                                                                                    | 2 (112:42)      | × NO                   | 1 (212:30)      | × NO                                                                                                    | Non disponibile |                  |
|                        |                                                                                | STRUMENTO MUSICALE.                                             | SEDE CENTRALE VIA NICOLA SALA-VIA NICOLA SALA,32 | Venerdi        | 04/12/2020      | 0                                                                                                    | 11/12/2         | 020 🔘                  | 18/12/          | 2020 🔁                                                                                                    | 06/01/2         | 021 🙆            |
|                        |                                                                                |                                                                 |                                                  | 15:57.16:57    |                 | and the second second se |                 |                        |                 | and the second second se |                 |                  |

## 2- Partecipazione al colloquio scuola-famiglia

 Poco prima dell'orario di prenotazione del colloquio, accedere al registro elettronico e alla sezione "Prenotazione Colloqui", quindi nell'orario di inizio della prenotazione cliccare sul link di Meet che compare sotto al nome del Docente gestore del colloquio on-line

| E. TORRE<br>174144 92051330628                      | Anno Sicolestico: 2020/2021 Deta e oraci  | 02/12/2020 18:01                  |                                    |                                   | Utere Accesso: 62/12/20         | 20 17.41.46                                      | $\otimes$                              | Ō                       | 0                  | 1             | ф б             | 3               | De            | I C             | 60        |  |
|-----------------------------------------------------|-------------------------------------------|-----------------------------------|------------------------------------|-----------------------------------|---------------------------------|--------------------------------------------------|----------------------------------------|-------------------------|--------------------|---------------|-----------------|-----------------|---------------|-----------------|-----------|--|
| UOLA-FAMIGLIA Pre                                   | notazione Colloqui                        |                                   |                                    |                                   | 2020/202 🗸                      | PRIMO QUADRIMI                                   | STRE/TRIMESTRE                         | ~                       |                    |               |                 |                 |               | 2               | l         |  |
| STUDENTI                                            | Comunicazioni                             | Anagrafico                        | Curriculum                         | Orario                            | Assenze                         | Autorizzazioni                                   | Pagella<br>[2]                         | Reç                     | pistro Docen       | ite           | Registro Classe | Materi          | ale Didattico | Prenotazion     | ne Colloc |  |
| th C                                                | Prenotazione Colloqui<br>Indirizzo email: |                                   |                                    |                                   |                                 |                                                  |                                        |                         |                    |               |                 |                 |               |                 |           |  |
| < N                                                 | Attenzionel Al fine di rispettare qui     | anto stabilito dal GDPR, all'inte | rno della propria area colloqui no | n saranno visibili quelli prenoti | ati dall'altro genitore/tutore. |                                                  |                                        |                         |                    |               |                 |                 |               |                 |           |  |
| perida simbeli:                                     |                                           |                                   |                                    |                                   |                                 |                                                  | Giorno                                 | IDate                   | I Data II Data III |               |                 |                 | ata IV Data   |                 |           |  |
| Comunicazioni da leggere<br>Assenze da glustificare | Docente                                   | Materia                           |                                    | Se                                | de / Modalità                   | Orario                                           | ario Posto Prenota Posto Prenota Posto |                         |                    | Posto         | Prenota         | Posto           | Pren          |                 |           |  |
| rmessi da autorizzare                               |                                           |                                   |                                    |                                   | SEDE CENTRALE VIA I             | VICOLA SALA-VIA NICOLA SALA, 32                  | Martedi                                | 15/12/202               | 00                 | 22/1          | 2/2020 3        |                 |               |                 |           |  |
|                                                     |                                           |                                   |                                    |                                   |                                 |                                                  | 11:00 - 12:00                          | Tutto prenotato         |                    | 1 (911:00)    | × 📧             | Non disponibile |               | Non disponibile |           |  |
|                                                     |                                           |                                   |                                    |                                   | SEDE CENTRALE VIA I             | VICOLA SALA-VIA NICOLA SALA,32                   | Martedi                                | 15/12/2020 💽            |                    |               |                 | -               |               | -               |           |  |
|                                                     |                                           |                                   |                                    |                                   |                                 | -                                                | 16:00 - 18:00                          | Tutto prenotato         |                    | Non disponib  | le              | Non disponibile |               | Non disponibile |           |  |
|                                                     |                                           |                                   |                                    |                                   | SCOOLAIN                        | BANGIA "PACEVECCHIA"-                            | 16:00 - 18:00                          | 14/12/202               |                    | 101500        | 272020          | Non deparible   |               |                 |           |  |
|                                                     |                                           |                                   |                                    |                                   | CEPE / ENTEN E VAN              |                                                  | Gouet                                  | 1(21935)                |                    |               | •               | Non disponible  |               | Non disponible  |           |  |
|                                                     |                                           |                                   |                                    |                                   | SEDE CENTRALE VIA               | BI                                               | 10:00, 11:00                           | Non discontibile        |                    | Neo rispecite | ie.             | Non disconibile |               | Non disconibile |           |  |
|                                                     | Docente Gestore co                        | Docente Gestore colloguio         |                                    |                                   | SEDE CENTRALE VIA I             | SEDE CENTRALE VIA NICOLA SALA VIA NICOLA SALA 32 |                                        | Mercoledi 09/12/2020 00 |                    |               |                 |                 |               | -               |           |  |
|                                                     | http://www.poople.com/uripio/stauteured   |                                   |                                    |                                   |                                 |                                                  | 15:00 - 17:00                          | 1 (215:00)              |                    | Non disponib  | ie              | Non disponibile |               | Non disponibile |           |  |
|                                                     |                                           |                                   |                                    |                                   | SEDE CENTRALE VIA I             | NTRALE VIA NICOLA SALA VIA NICOLA SALA 32        |                                        | 07/12/202               | 00                 | 14/1          | 2/2020 🕜        | 21/12/3         | 020 3         |                 |           |  |
|                                                     |                                           |                                   |                                    |                                   |                                 |                                                  |                                        | 1(812:20)               | - NO               | 2 (012.42)    | × 100           | 1 (#12:30)      | ~ 10          | Non disponibile |           |  |
|                                                     |                                           |                                   | STRUME                             | NTO MUSICALE.                     | SEDE CENTRALE VIA I             | VICOLA SALA-VIA NICOLA SALA, 32                  | Venerdi                                | 04/12/202               | 00                 | 11/1          | 2/2020 📀        | 18/12/2         | 020 🕑         | 08/01/20        | 321 🕑     |  |
|                                                     |                                           |                                   |                                    |                                   |                                 | (5)                                              | 15:57 - 16:57                          | 1 (51557)               | - NO               | Tutto prenota | 00              | 1(015:57)       | ~ 10          | 1(x18.97)       |           |  |

2) A questo punto si aprirà una nuova finestra del browser Chrome (o altro browser utilizzato) in cui verrà avviata la piattaforma Google Meet. Controllare che l'account utilizzato per

partecipare alla riunione sia quello istituzionale del proprio figlio/figlia (<u>cognome.nome@ictorrebn.gov.it</u>), che deve comparire in alto a sinistra. In caso contrario cliccare su **Cambia account** e procedere ad inserire l'account istituzionale.

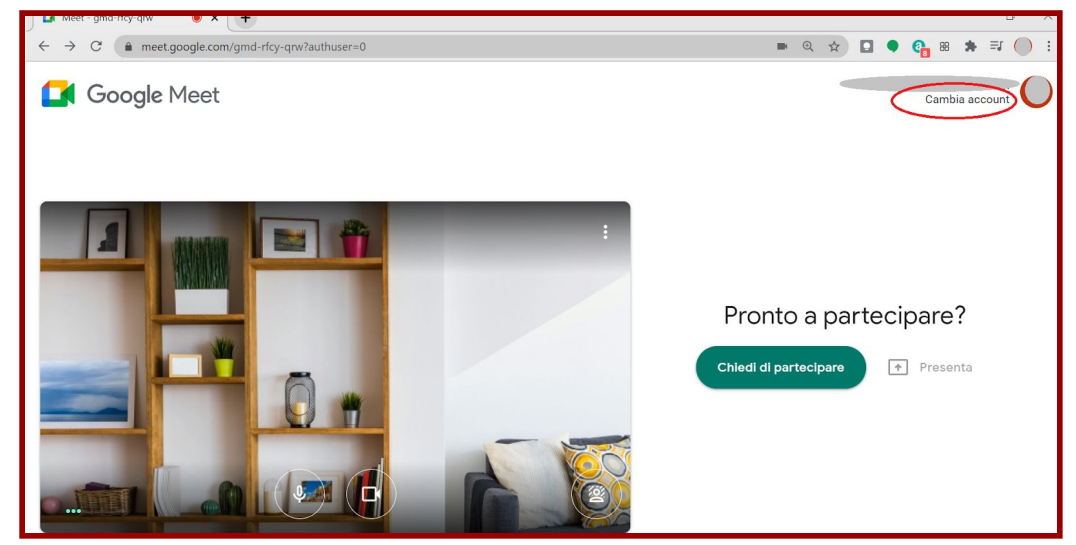

3) Chiedere di partecipare cliccando su Chiedi di partecipare alla riunione.

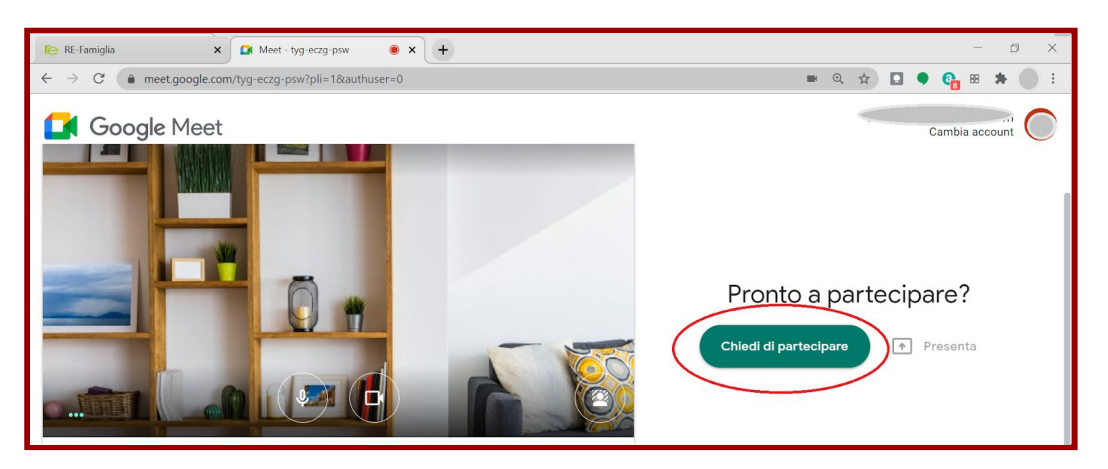

4) Attendere di essere ammessi a partecipare alla riunione per iniziare il colloquio.

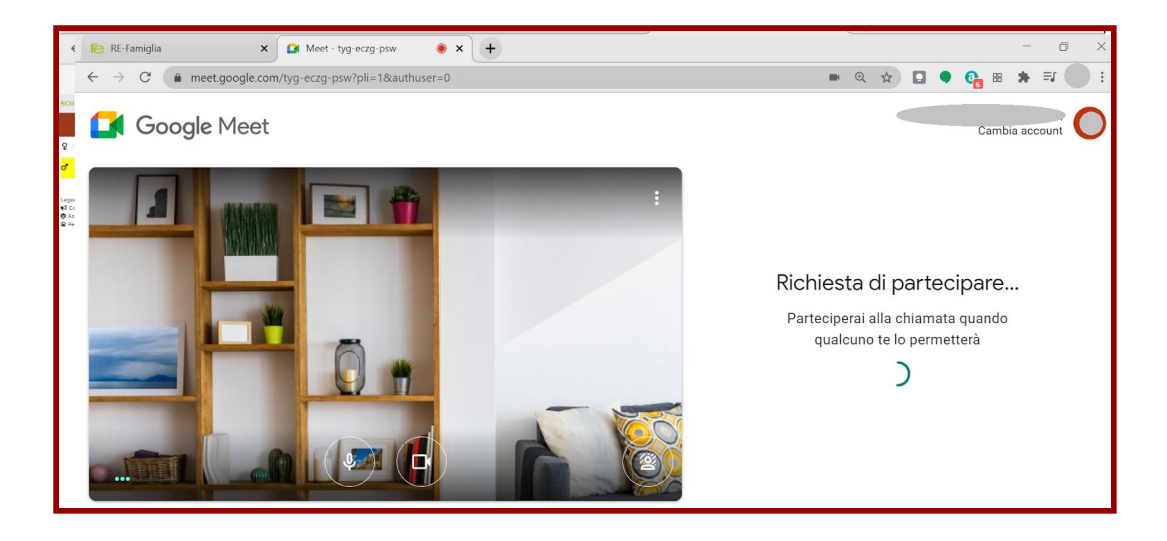

5) Nel caso in cui non si viene ammessi alla riunione e si riceve il messaggio "Non puoi partecipare a questa chiamata", controllare l'orario fissato per il colloquio e/o ritentare la partecipazione dopo circa un minuto cliccando nuovamente sul link o ricaricando la pagina di Google Meet.

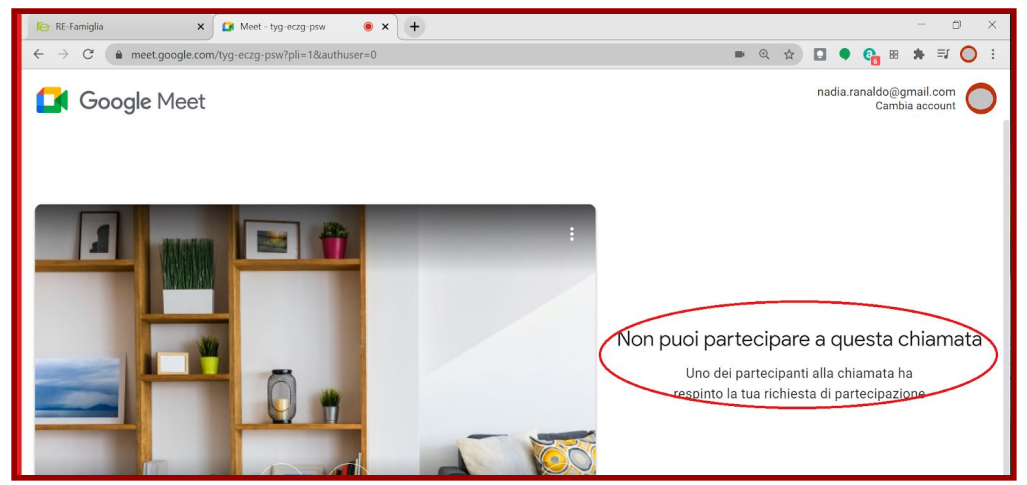